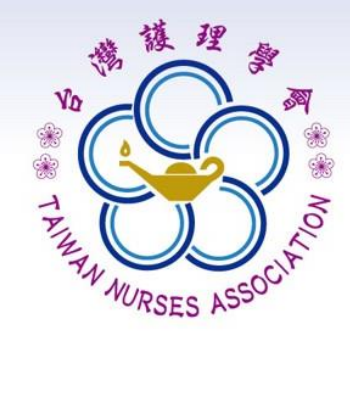

# 實證健康照護知識館 線上投稿操作步驟

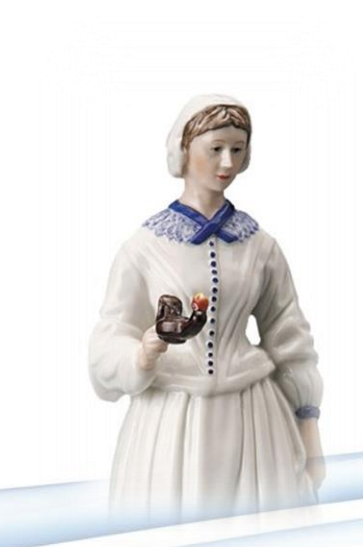

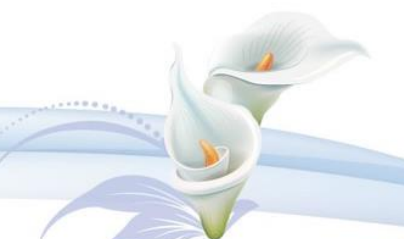

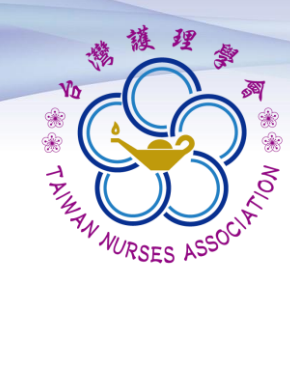

目錄

| 序  | 內容          | 頁碼 |
|----|-------------|----|
| 1. | 卓越中心知識轉譯組介紹 | 3  |
| 2. | 會員申請/登入     | 5  |
| 3. | 新件投稿        | 15 |

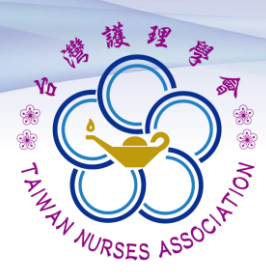

### 卓越中心知識轉譯組

▶任務

一.維護實證健康照護知識館。
二.發展暨整合國內實證健康照護指引。
三.拓展實證健康照護知識之應用。

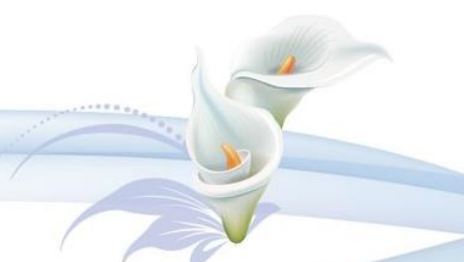

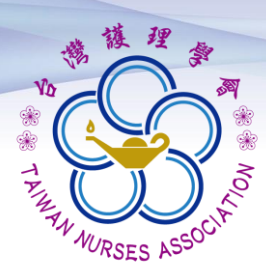

### 卓越中心知識轉譯組

#### ▶目標

豐富「實證健康照護知識館」網站 內容,以提供臨床實務之應用。

 一.辦理實證相關教育訓練及工作坊, 並輔導學員積極投稿。

二. 推廣實證護理於大學養成教育。

三. 發展實證健康照護指引。

四.建立實證健康照護指引臨床應用 之評量指。

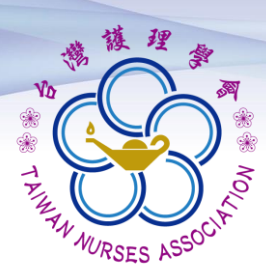

## 卓越中心知識轉譯組

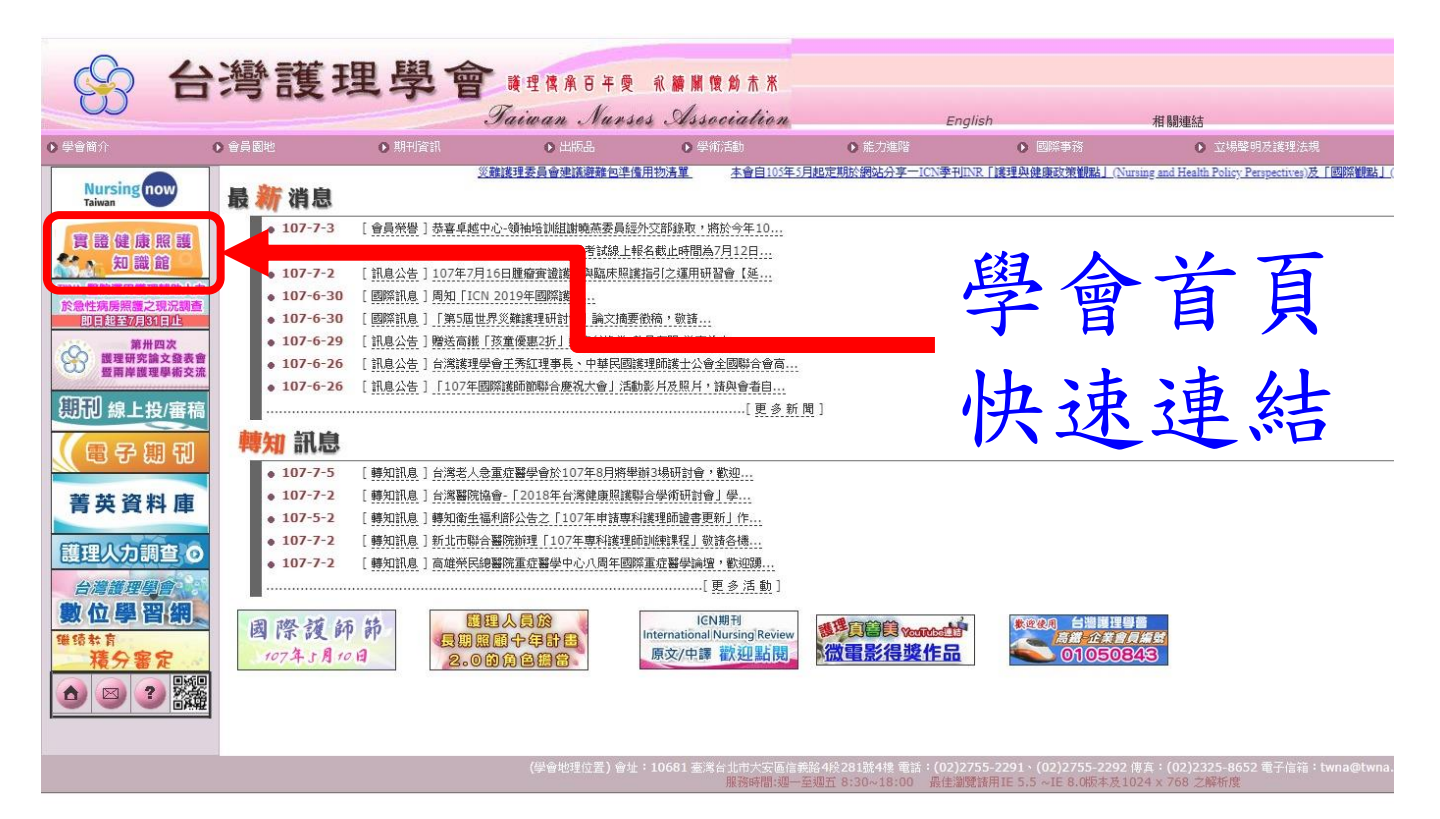

#### https://www.ebhc.e-twna.org.tw/umbraco/surface/Account/LogOn

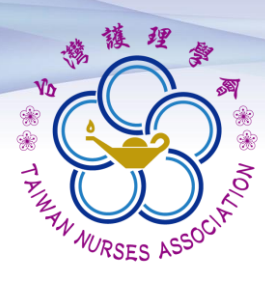

### 實證健康照護知識館

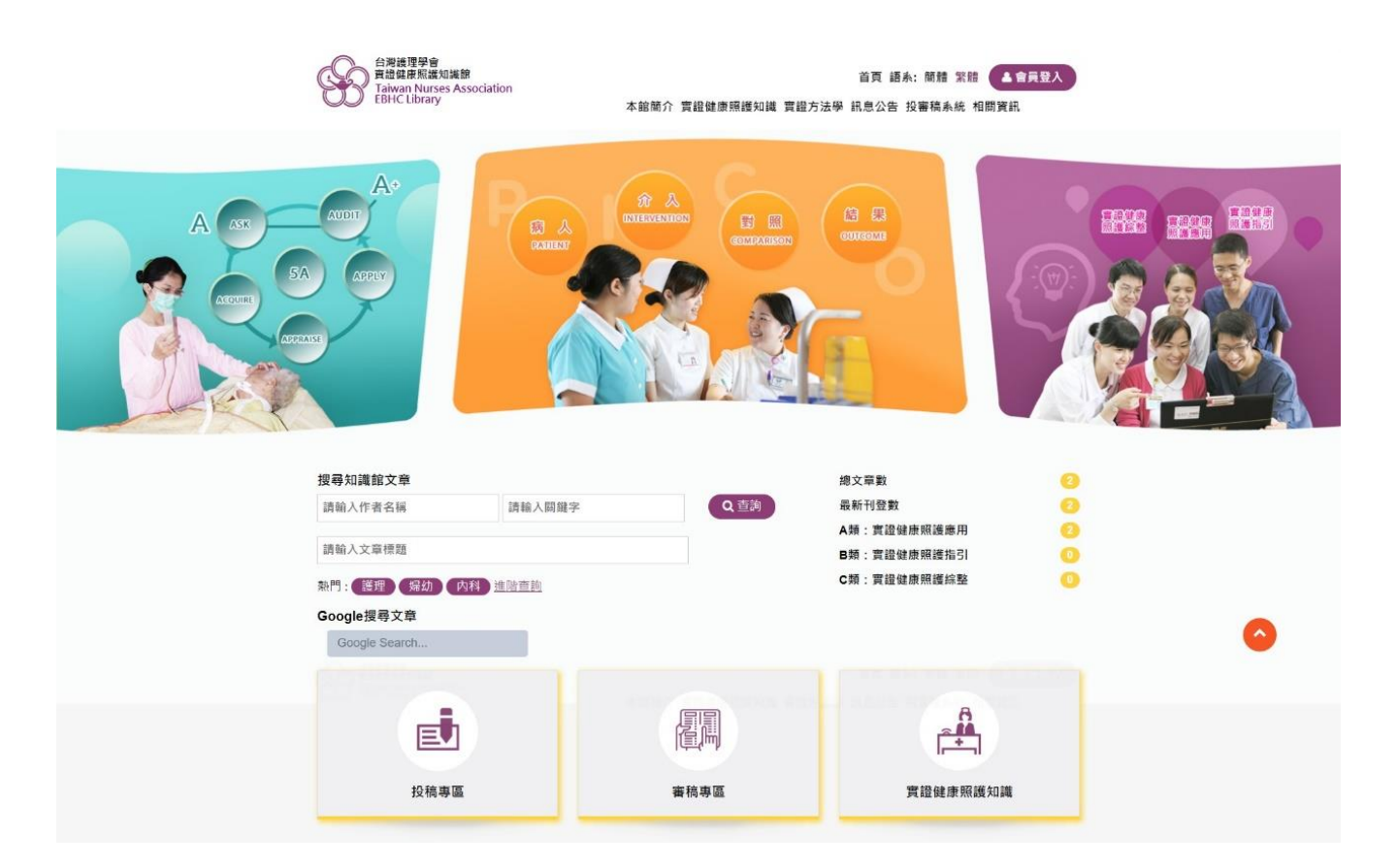

#### https://www.ebhc.e-twna.org.tw/umbraco/surface/Account/LogOn

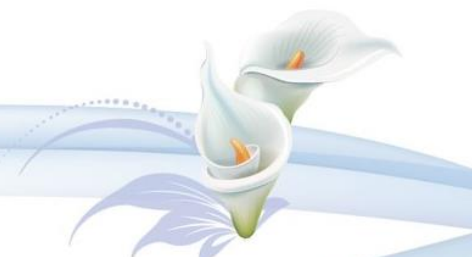

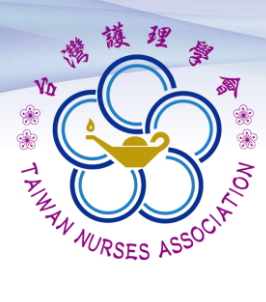

點選「會員登入」功能鍵, 進入會員登入畫面。

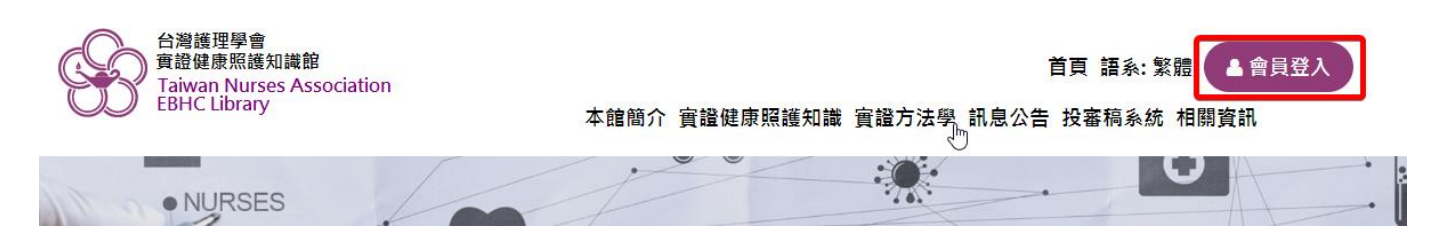

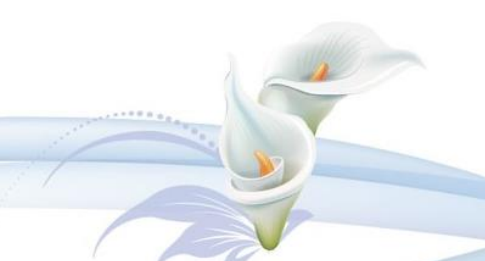

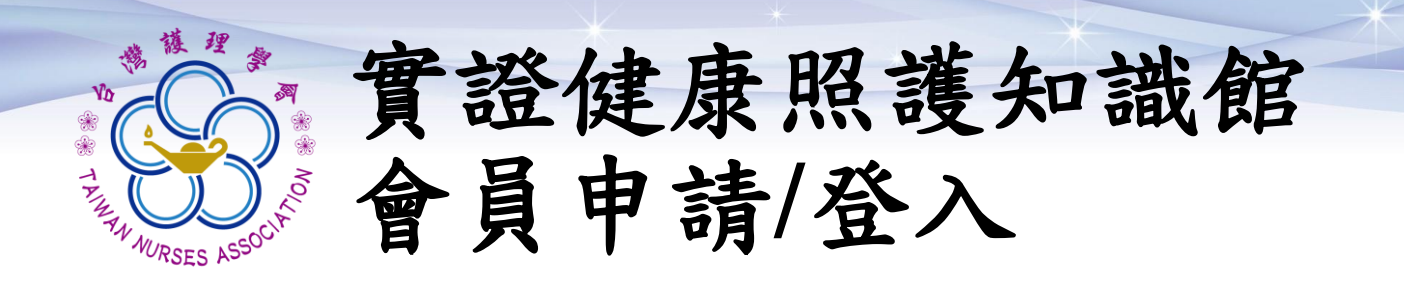

### 進入後,點選「註冊」功能鍵, 進入申請作業。

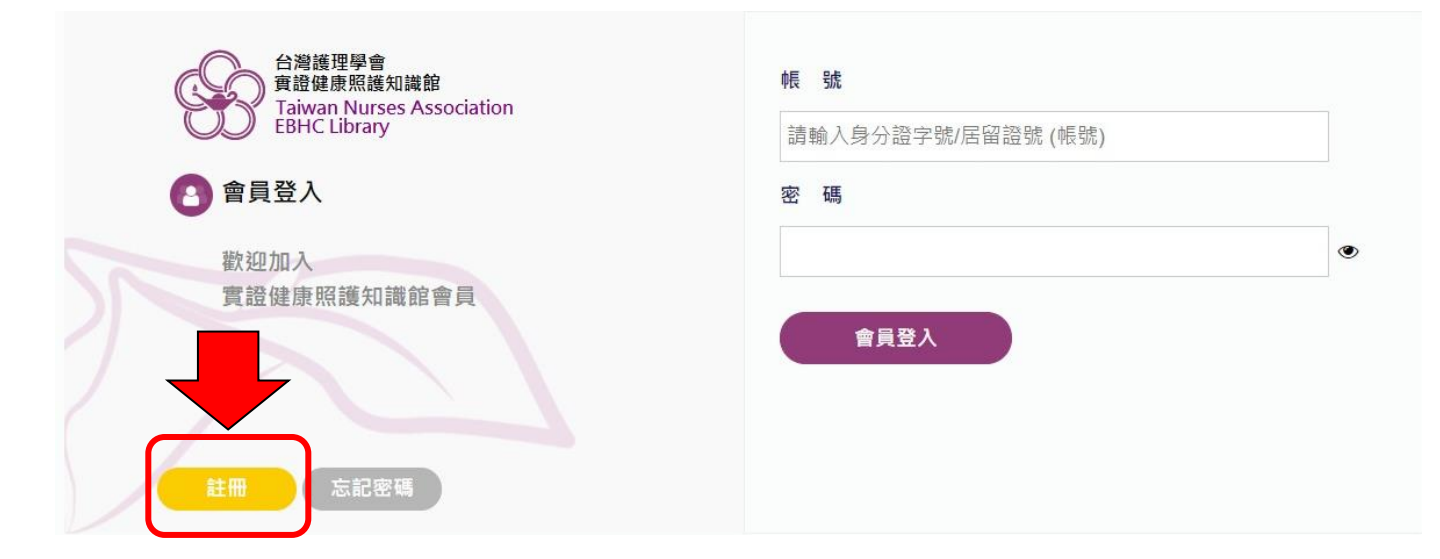

#### 進入「同意會員條款」畫面。

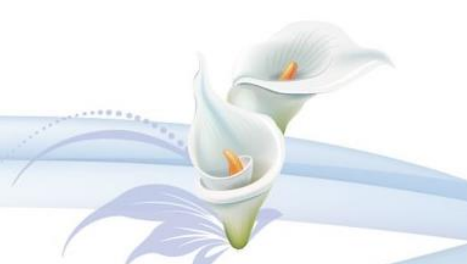

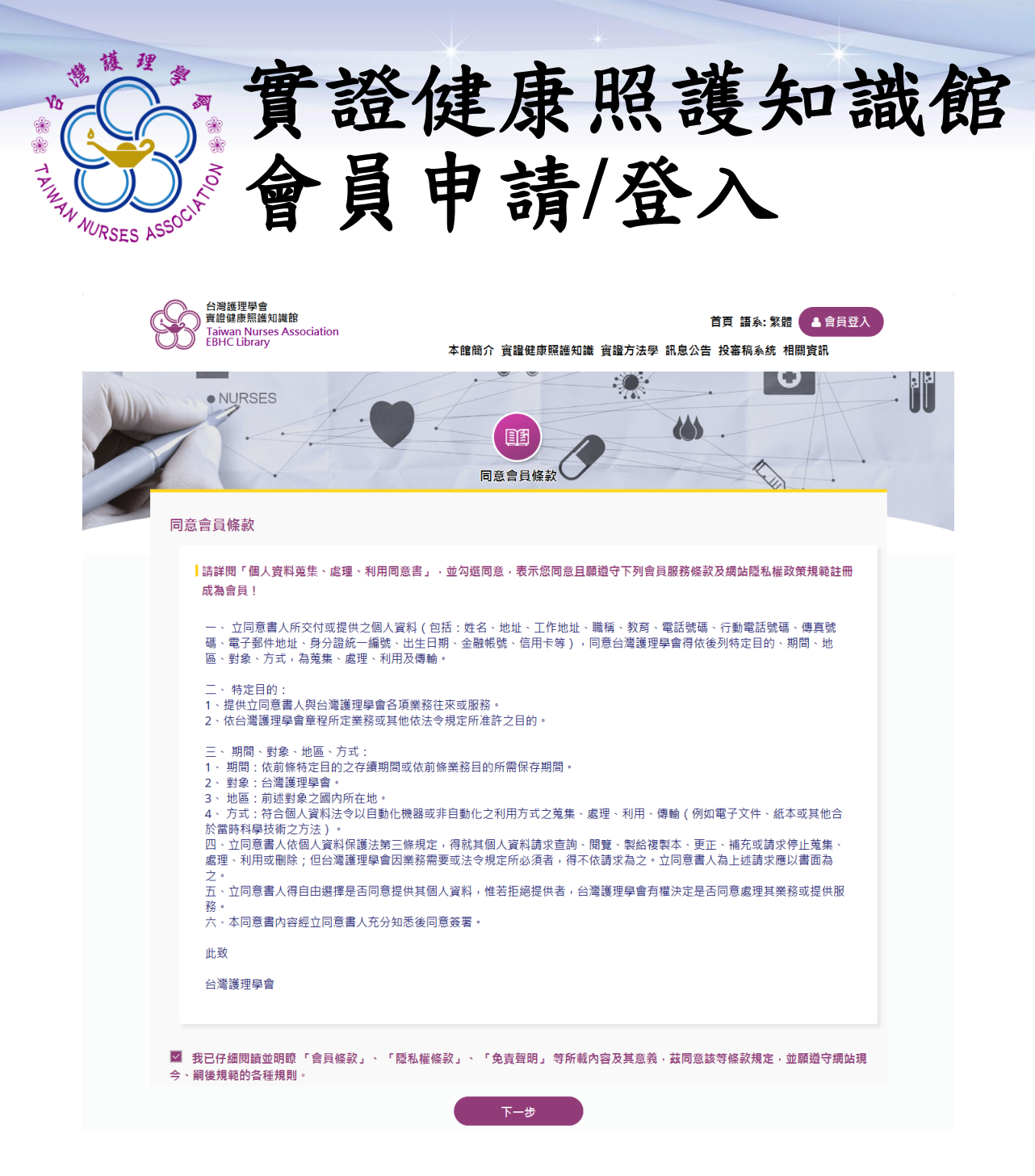

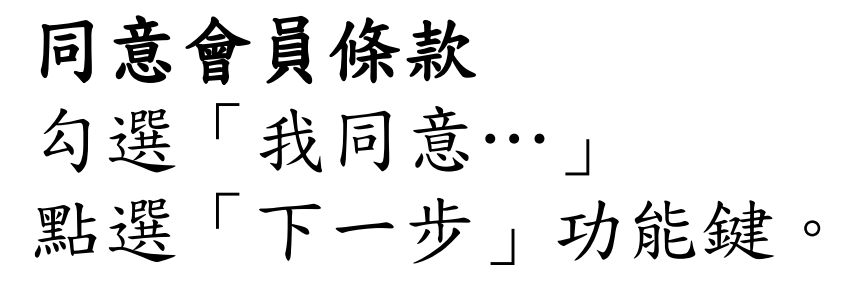

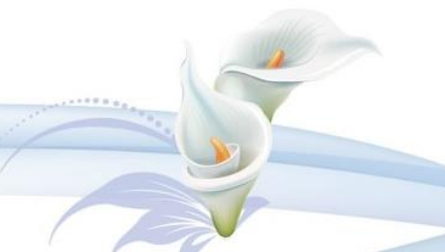

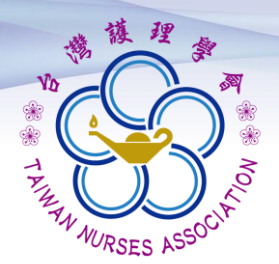

|                          |                                                                                                    | 申請會員                                                        | 9                                                                                                    |
|--------------------------|----------------------------------------------------------------------------------------------------|-------------------------------------------------------------|----------------------------------------------------------------------------------------------------|
|                          | □意會員條款<br>STEP1                                                                                                    | 填寫基本資料<br>STEP2                                             | <b>註冊完成</b><br>STEP3                                                                                                    |
| 填寫基本資料 欄位櫄<br>活動會員可瀏覽PDF | 示*者為必填欄位。<br>≩文,非會員僅提供文章摘要。                                                                                         |                                                             |                                                                                                    |
| 身分證字號 /<br>居留證號 (帳號)*    | 請輸入身分證字號/居留證號 (帳號)                                                                                                  |                                                             |                                                                                                    |
| 密 碼*                     | 請輸入6至8長度密碼                                                                                                    |                                                             |                                                                                                    |
| 中文姓名*                    | 請輸入中文姓名                                                                                                    |                                                             |                                                                                                    |
| 英文姓名(同護照)*               | 請輸入英文姓名(同護照)<br>範例 Hsiao-Ya Li                                                                                      |                                                             |                                                                                                    |
| 通訊地址                     | 請選擇 ♥ 請選擇 ♥<br>請輸入地址                                                                                                |                                                             |                                                                                                    |
| 聯絡電話                     | 02 🔄 - 27552291                                                                                                    | ➡ 分機                                                        | 8                                                                                                    |
| 聯絡手機*                    | 0910 🖻 - 123456                                                                                                    | ۲                                                           |                                                                                                    |
| 電子郵件*                    | 請輸入電子郵件                                                                                                    | (例如: abc@gmail.                                             | .com)                                                                                                    |
| 現職機構*                    | 請輸入關鍵機關名查詢                                                                                                    |                                                             | ×                                                                                                    |
| 部門/單位*                   | 請輸入部門/單位                                                                                                    |                                                             |                                                                                                    |
| 職 稱*                     | 請輸入職稱                                                                                                    |                                                             |                                                                                                    |
| 亭 長*                     | 語理行政 Nursing Administr           社區護理Community Health           證理法規/倫理Nursing Regu           護理法規/价研究Nursing Educa | ration<br>n Nursing<br>lation and Ethics<br>ation /Research | <ul> <li>○ 內外科護理Medical and Surgical Nursing</li> <li>□ 精神衛生護理Psychiatric/Mental Health<br/>Nursing</li> <li>□ 帰兒健康照證Maternal-Child Health Nursing</li> <li>□ 護理資訊Nursing Informatics</li> </ul> |
|                          | ☐ 實證護理Evidence Based Nu                                                                                             | ırsing                                                      | ☐ 其他Others                                                                                                    |

### 填寫「基本資料」, 勾選「專長」

-----

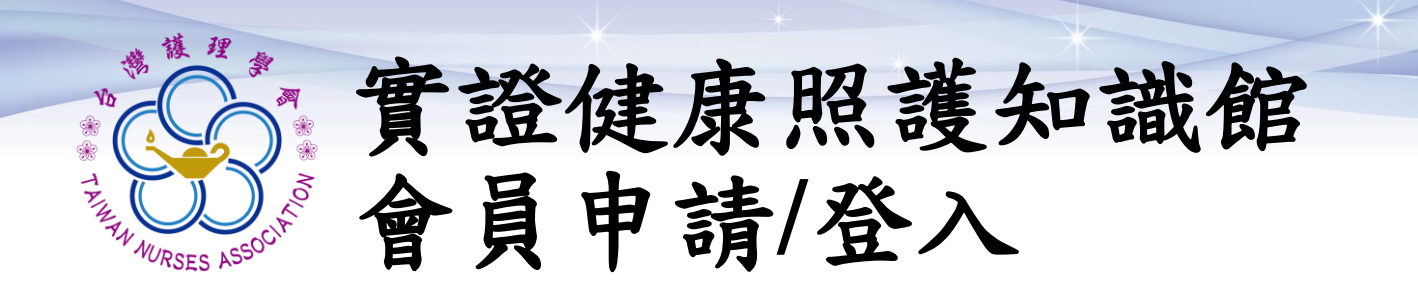

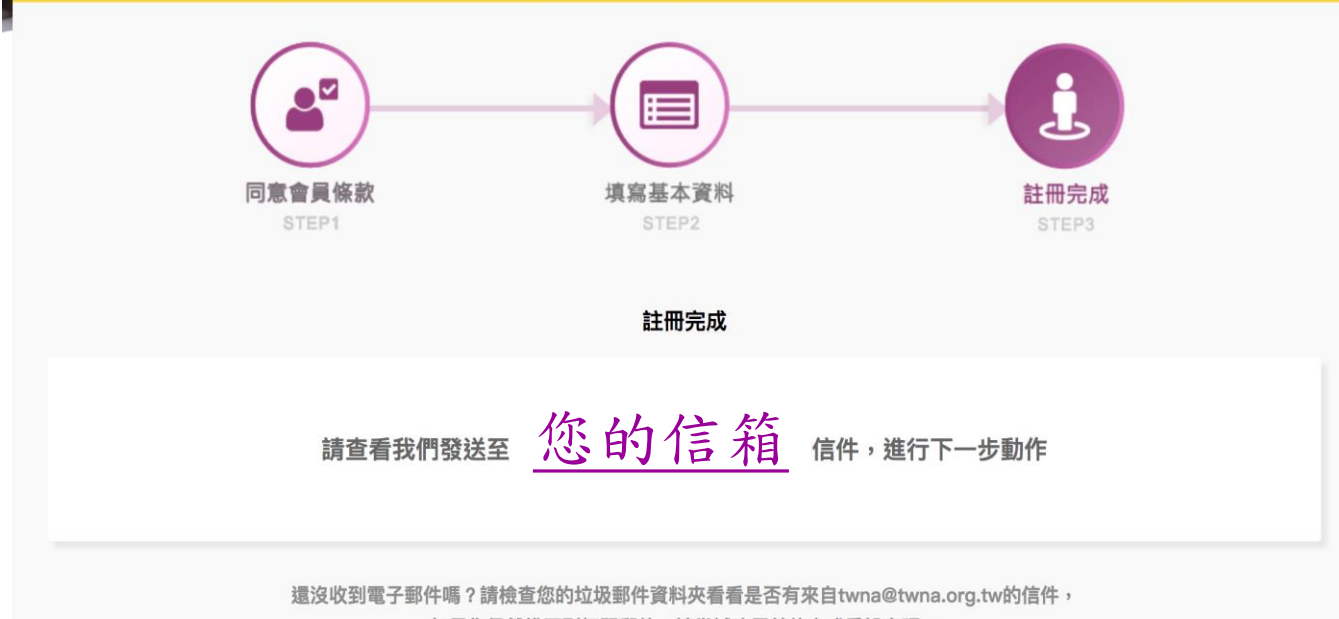

如果您仍然找不到相關郵件,請嘗試改用其他方式重設密碼。

線上註冊成功, 請至您的信箱開通帳號。

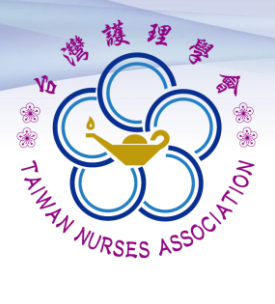

8

2018/7/5 (週四) 上年 08:55 台灣護理學會-實證健康照護知識館 < service@twna.org.tw> 註冊完成

收件者

如果這個訊息的顯示有任何問題,請按一下這裡,在網頁瀏覽器中檢視。 按一下這裡下載圖片。為了協助保護您的隱私,Outlook 不會自動下載郵件中的某些圖片。

親愛的: 000 您好

請點擊以下連結,完成您的信箱驗證

帳號啟用連結

#### 若會員非您本人申請加入,請您與學會人員聯繫

電話:(02)2755-2291,(02)2755-2292 傳真:(02)2325-8652 電子信箱:twna@twna.org.tw

此為系統自動寄發通知信函,請勿直接回覆。 若您有其他相關問題,請洽 台灣護理學會 卓越中心 越紫字專員 信箱:tzuyu@twna.org.tw 電話:(02)2755-2291 分機 48 傳真:(02)2325-8652 會址:10681 台北市大安區信義路 4 段 281 號 4 樓

#### 點選帳號啟用連結開通帳號

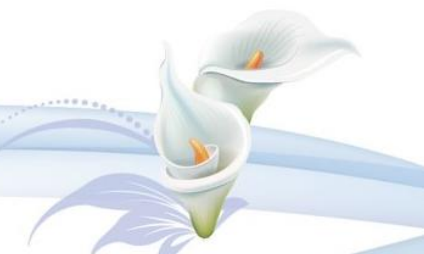

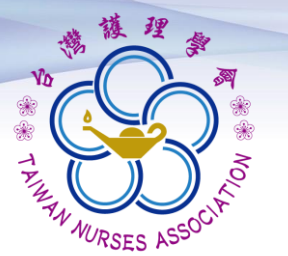

進入會員登錄畫面
 輸入帳號、密碼資訊
 點選「會員登入」

| 台灣護理學會<br>實證健康照護知識館<br>Taiwan Nurses Association<br>EBHC Library | <sup>帳 號</sup><br>A123456789                            |
|------------------------------------------------------------------|---------------------------------------------------------|
| 會員登入                                                             | 密碼                                                      |
| 歡迎加入<br>實證健康照護知識館會員                                              | 我不是機器人     正在APTCHA     開紙欄 - 條款     諸待顯示綠色勾勾後再點選「會員登入」 |
| 忘記密碼 申請帳號                                                        | 會員登入                                                    |

- •提醒您,為確保您的個資安全,本網 站系統設定登入失敗超過3次,帳號即 被鎖定無法登入,
- 為了您的權益,註冊密碼請保存或牢記!

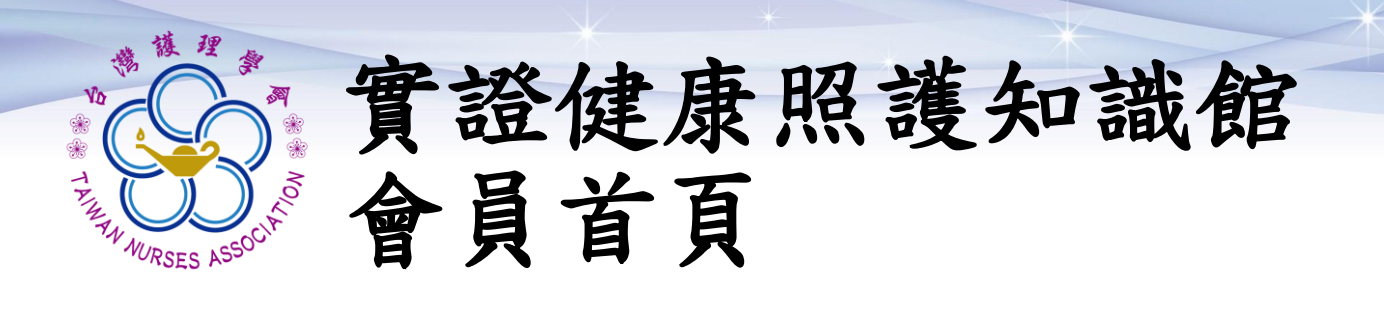

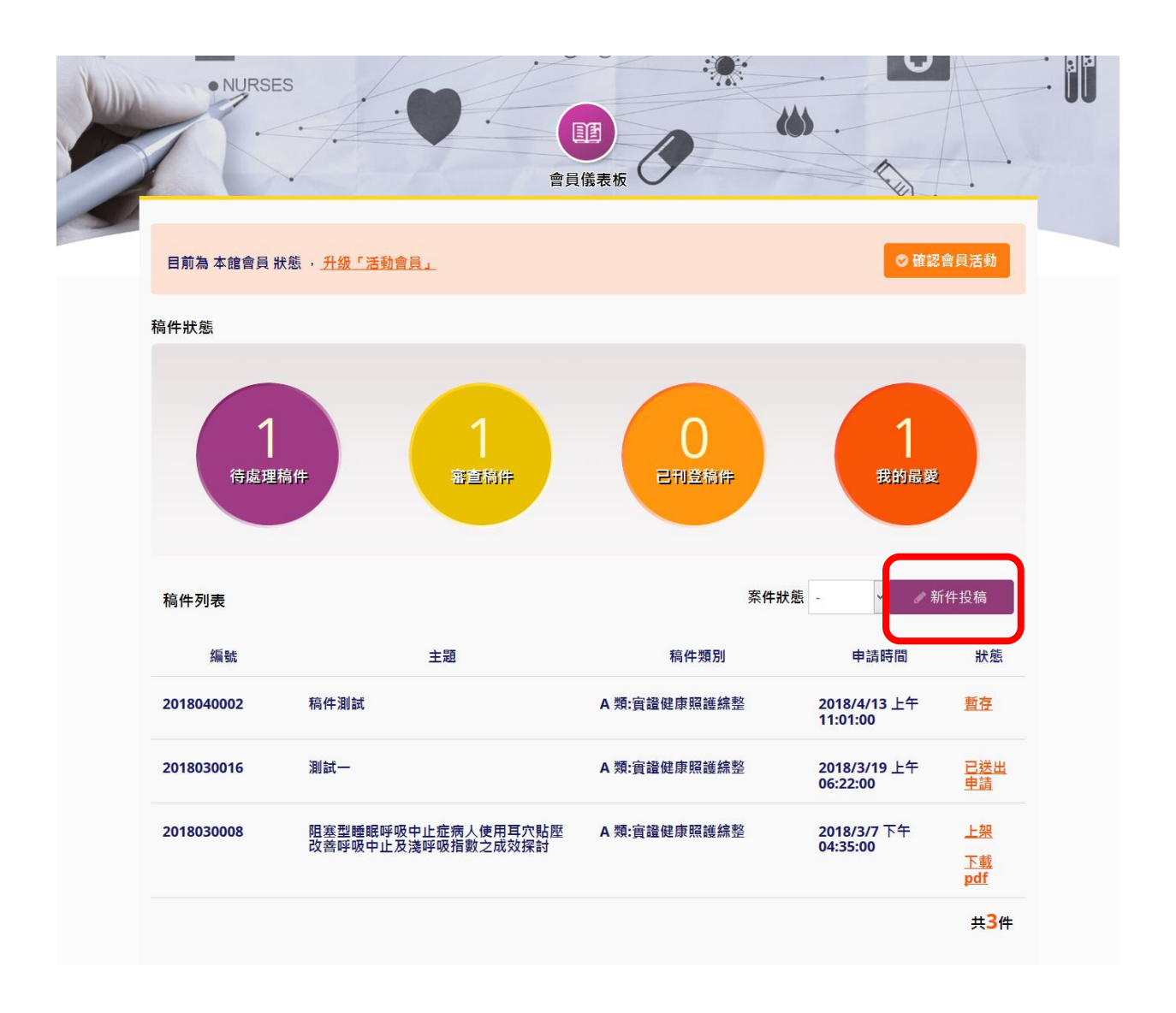

#### 點選「新件投稿」

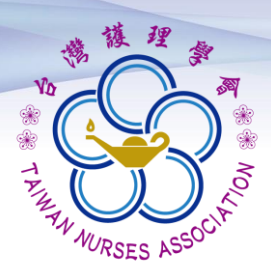

▶填寫稿件基本資料

- 1. 題目/摘要/關鍵詞等(中.英文)
- 2. 文章類別.問題類型.健康狀況.
- 3. 治療/介入措施.科別領域

|         | <mark>填殤基本資料 上傳稿件、者作投極 發表準則 送出申請</mark><br>STEP1 等相關資料 STEP3 STEP4<br>STEP2 |
|---------|-----------------------------------------------------------------------------|
| 申請項目    | 新架投稿                                                                        |
| 中文題目    | 稿件測試<br>題目名稱確認                                                              |
| 英文題目    | test                                                                        |
| 文章類別    | 文章<br>▲ 類:實證健康照護統整                                                          |
| 間題類型    | 診斷性問題                                                                       |
| 健康狀況    | 請選擇 ✔<br>1 - 皮膚系統 Dermatology18 - 精神醫學 Psychiatry                           |
| 治療/介入措施 | ☑ 心理教育相關措施(Psycho-educational Intervention) 請說明措施名稱                         |
|         | □ 生物行為相關措施(Bio-behavioral Intervention) 請說明措施名稱                             |
|         | □ 臨床護理技術相關措施(Clinical Nursing Skills and Techniques) 請說明措施名稱                |

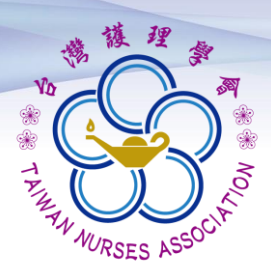

### ▶填寫稿件基本資料

4. 科別領域

#### 5. 摘要(中文)

| +別領域                            | 1 - 護理行政 Nursing Admir                   | nistration                                                                                                    | ~                                                                                                    |  |  |  |
|---------------------------------|------------------------------------------|----------------------------------------------------------------------------------------------------|----------------------------------------------------------------------------------------------------|--|--|--|
| 多為3個專長領域                        | 2 - 内外科護理 Medical and                    | Surgical Nursing                                                                                                    | ~                                                                                                    |  |  |  |
| 服                               | 3 - 社區護理 Community He                    | ealth Nursing                                                                                                    | <b>~</b>                                                                                                    |  |  |  |
|                                 | 4 - 精神衛生護理 Psychiatrie                   | c/Mental Health Nursing                                                                                                    | ~                                                                                                    |  |  |  |
|                                 |                                          | Regulation and Ethics                                                                                                    | ~                                                                                                    |  |  |  |
|                                 | 6 - 嬬兒健康照護 Maternal-                     | Child Health Nursing                                                                                                    | ~                                                                                                    |  |  |  |
|                                 | 7 - 護煙救為/研究 Nursing Education /Research  |                                                                                                    |                                                                                                    |  |  |  |
|                                 | 8 - 護理資訊 Nursing Inform                  | natics                                                                                                    | ~                                                                                                    |  |  |  |
|                                 | 9 - 實證護理 Evidence Based Nursing          |                                                                                                    |                                                                                                    |  |  |  |
|                                 | 10 - 其他 Others                           |                                                                                                    |                                                                                                    |  |  |  |
|                                 | 1-1 - 病人安全 Patient Safety                | / 1-2 - 衛生及護理政策與經濟 Health and Nursing Policy and Economics                                                                                                    |                                                                                                    |  |  |  |
| ■文摘要<br>\$\$M入1200 <sup>要</sup> | 形成臨床提問                                   | aa                                                                                                    |                                                                                                    |  |  |  |
|                                 |                                          |                                                                                                    |                                                                                                    |  |  |  |
|                                 | 文獻搜尋的方法與分析                               | bb                                                                                                    |                                                                                                    |  |  |  |
|                                 |                                          |                                                                                                    |                                                                                                    |  |  |  |
|                                 |                                          |                                                                                                    |                                                                                                    |  |  |  |
|                                 | 文獻的品質評讀                                  | cc                                                                                                    |                                                                                                    |  |  |  |
|                                 |                                          |                                                                                                    |                                                                                                    |  |  |  |
|                                 |                                          |                                                                                                    |                                                                                                    |  |  |  |
|                                 |                                          |                                                                                                    |                                                                                                    |  |  |  |
|                                 | 結論與建議                                    | dd                                                                                                    |                                                                                                    |  |  |  |
|                                 |                                          |                                                                                                    |                                                                                                    |  |  |  |
|                                 |                                          |                                                                                                    |                                                                                                    |  |  |  |
|                                 | 別領域<br>多為3個專長領域<br>限<br>文摘要<br>SMA1200至7 | 別領域       1 - 護理行政 Nursing Admin         冬海3個専長領域       2 - 内外利護理 Medical and         第 - 社區護理 Community H       4 - 精神衛生護理 Psychiatri         5 - 護理法規/倫理 Nursing I       6 - 端兒健康原護 Maternal-         7 - 護理救角/研究 Nursing I       8 - 護理資富和 Nursing Inform         9 - 實證護理 Evidence Base       10 - 其他 Others         11 - 病人安全 Patient Safety       ************************************ | 別様域     1. 該聖行政 Nursing Administration       冬和3億専長供城<br>花     2. 内外制造理 Medical and Surgical Nursing       3. 社區驚理 Community Health Nursing       5. 诺德法規/倫理 Nursing Regulation and Ethics       6. 坛玩健走旅遊 Maternal-Child Health Nursing       7. 诺德文治/研究 Nursing Education /Research       8. 诺度肯式用 Nursing Informatics       9. 貴選遵 Evidence Based Nursing       10. 其他 Others       11 病人安全 Patient Safety 1-2 - 衛生及護理政策規經濟 Health and Nursing Policy and Economics       文績要       FMAILTINGEF       文獻機會的方法與分析       bb       C       精論與建議       C       精論與建議       C |  |  |  |

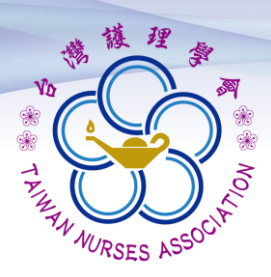

### ▶填寫稿件基本資料

- 6. 摘要(英文)
- 7. 關鍵字

#### 8. 申請成員資料

| (至多動人1200億平     | Ask an answerable<br>question (PICO)               | ee                 |  |
|-----------------|----------------------------------------------------|--------------------|--|
|                 | The Method and<br>Analysis of Literature<br>Review | ff                 |  |
|                 | Critical Appraisal                                 | ff                 |  |
|                 | Conclusions and<br>Recommendations                 | gg                 |  |
| 中文關鍵詞(至少1<br>個) | <mark>〇 中文 x</mark> 至少1個                           |                    |  |
| 英文鼎鍵詞(至少1<br>個) | 🔿 eng aa x                                         |                    |  |
| 機構名稱            | 國軍台中總醫院附設民眾診                                       | <b>瘰服</b> 務處中満分院 * |  |
| 申請單位            | 1234                                               |                    |  |

-步>>上傳附作

近存

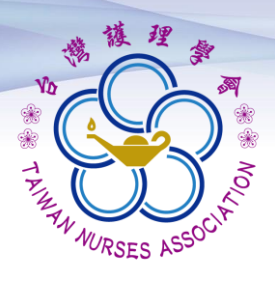

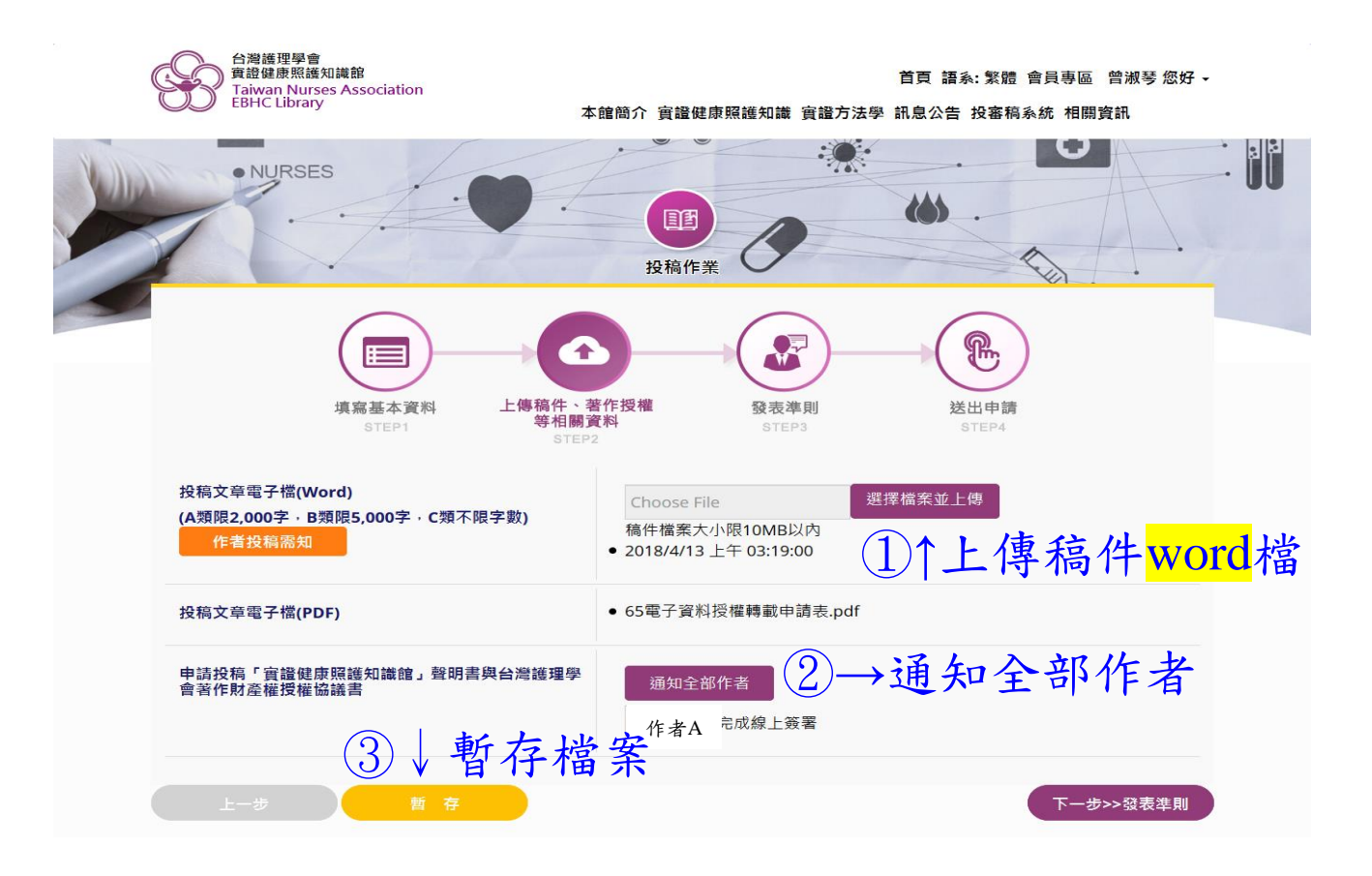

暫存檔案後, 請<u>通訊作者</u>至您的信箱簽屬線上授權。

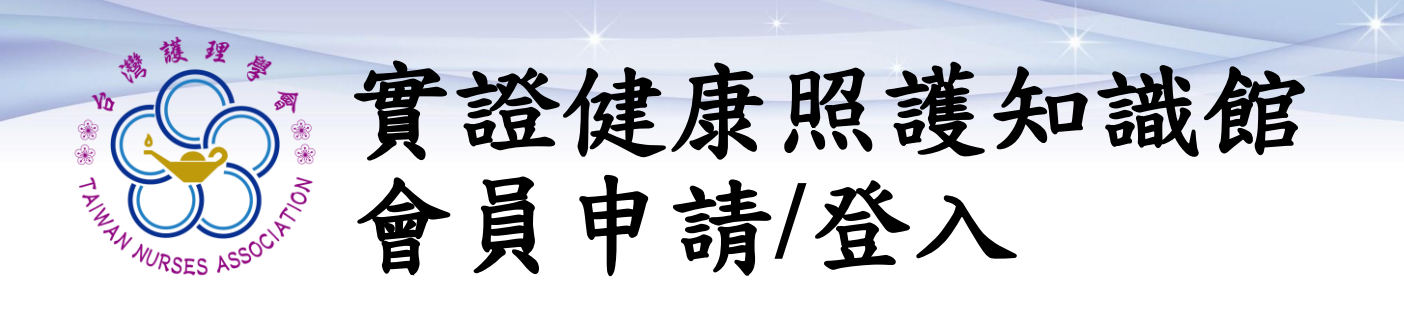

#### 請通訊作者至您的信箱

投稿者 君之實證文章「中文題目

」授權事宜

台灣護理學會-寶證健康照護知識館 service@twna.org.tw 透過 sendgrid.net 寄給 ▼

图 隊 成 員 **您好**:

您的實證文章,題目: 中文題目

·將投稿於台灣護理學會「實證健康照護知識館」網站平台中。

依據本會規定敬請配合,請通訊作者:(通訊作者名)點擊「確認授權」之連結,連結至本館網站中進行確認程序。

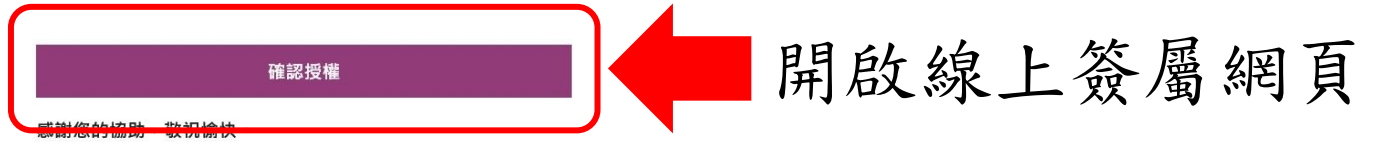

台灣護理學會

卓越中心知識轉譯組敬上

此為系統自動容發遞加信函,請勿直接回覆。 若您有其他相關問題,請浴 台灣護理學會,卓越中心,趙紫字專員 信箱: <u>tzuyu@twna.org.tw</u> 電話: (02)2755-2291分機48 傳真: (02)2325-8652 會址: 10681 台北市大安區信盖路4段281號4樓

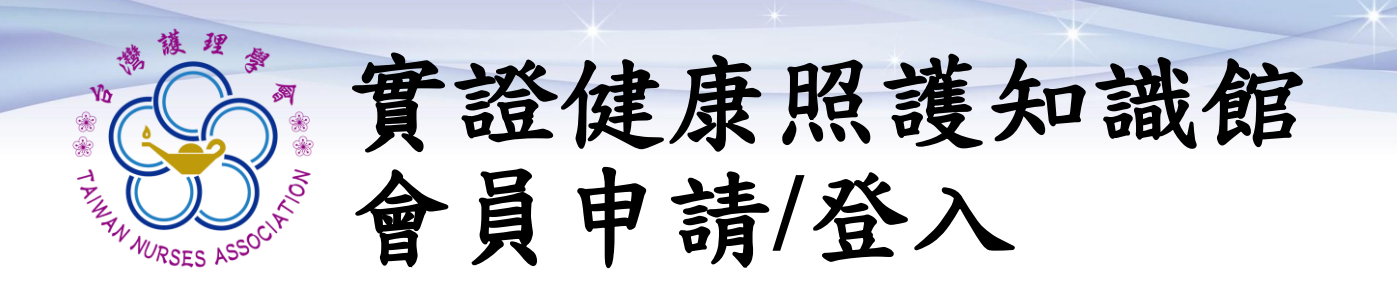

### 確認<u>聲明書及著作財產權授權協議書</u> 內容,進行同意勾選及簽屬授權。

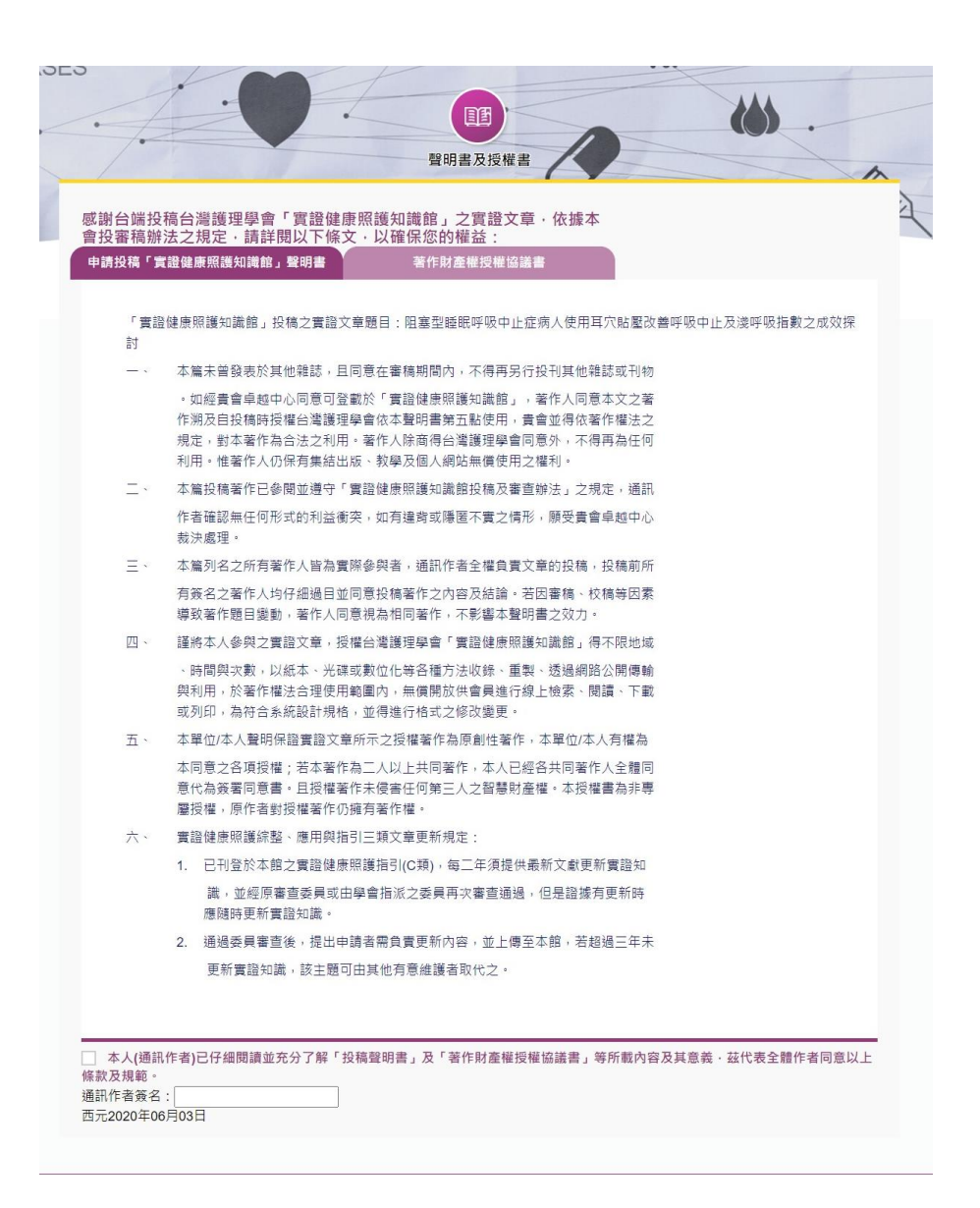

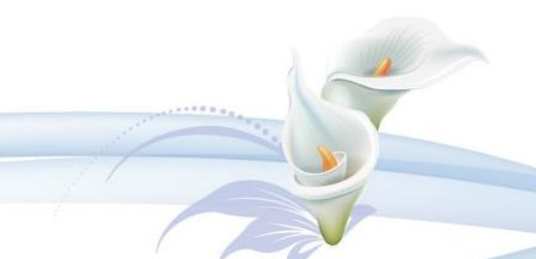

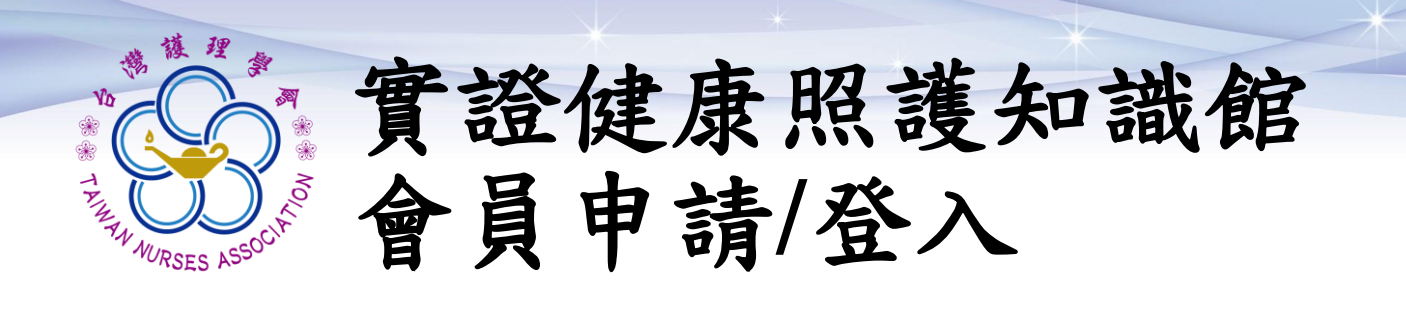

返回投稿頁面 第三步確認<u>發表準則</u> 請自行核實文章內容是否符合發表準則

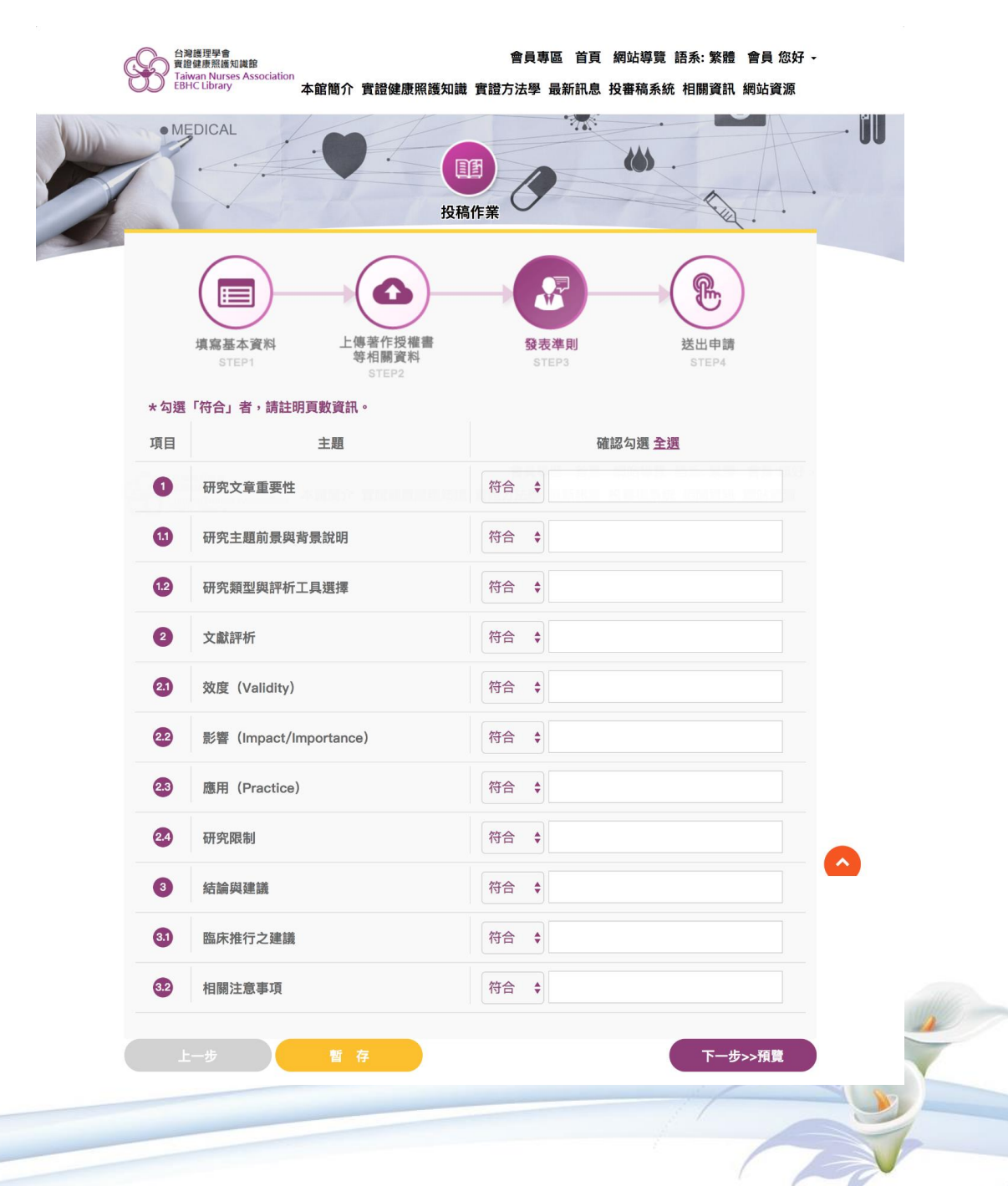

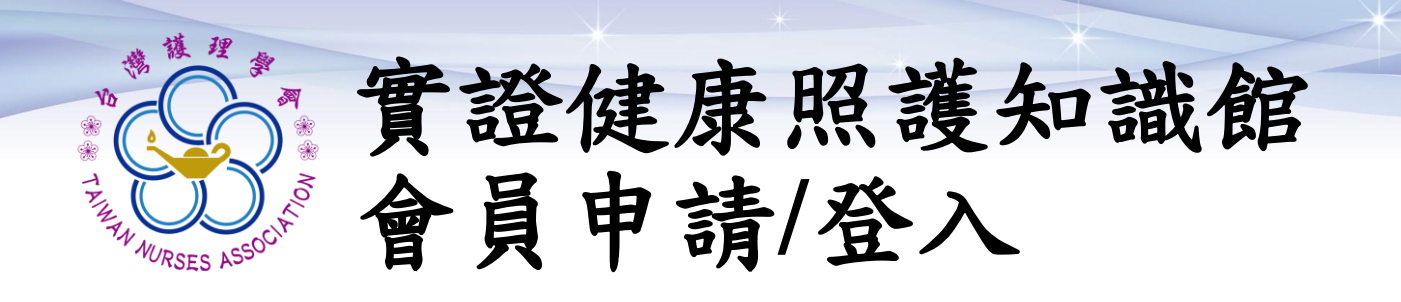

#### 預覽文件,確認送審內容。 確認無誤後即可點選「送出審查」。

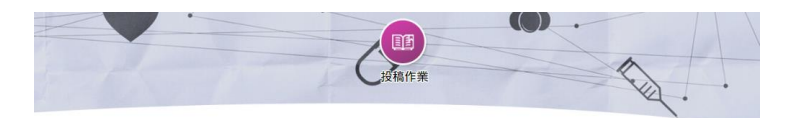

|                 |                    |               |                    |                          | 基本資料               |       |      |          |                |          |         |             |
|-----------------|--------------------|---------------|--------------------|--------------------------|--------------------|-------|------|----------|----------------|----------|---------|-------------|
| 申請項目            | 新案                 | 设稿            |                    |                          |                    |       |      |          |                |          |         |             |
| 中文題目            | test               |               |                    |                          |                    |       |      |          |                |          |         |             |
| 英文題目            | test               |               |                    |                          |                    |       |      |          |                |          |         |             |
| 類別              | A 類:               | 實證條           | 建康照護               | 編整                       |                    |       |      |          |                |          |         |             |
| PICO            | 意義/                | 病人的           | 的經驗及               | 顧慮                       |                    |       |      |          |                |          |         |             |
| 建康狀況            | 血液                 | 疾病 F          | lematol            | ogy ,                    |                    |       |      |          |                |          |         |             |
| 台療/介入措施         | 心理                 | 教育相           | 目開措施(              | Psycho-edu               | cational Interver  | ntion | -    |          |                |          |         |             |
| 科別領域            | 環境<br>Palli        | 衛生 E<br>ative | Environ<br>Care Nu | mental Healt<br>ursing • | h、居家護理/社區          | 照護    | Home | /Communi | ty Care、安寧/緩和照 | 渡護理 Hos  | spice / |             |
| 中文摘要            | 形的                 | 或臨床           | 提問                 |                          |                    |       |      |          |                |          |         |             |
|                 | 測制                 | (<br>)) 把算    | 的方法的               | 品分析                      |                    |       |      |          |                |          |         |             |
|                 | 测E                 |               | -2373765           | C 23 W                   |                    |       |      |          |                |          |         |             |
|                 | 文                  | 成的品           | 質評讀                |                          |                    |       |      |          |                |          |         |             |
|                 | 測日                 | 5             |                    |                          |                    |       |      |          |                |          |         |             |
|                 | 結論                 | 會與建           | 識                  |                          |                    |       |      |          |                |          |         |             |
|                 | 測設                 | 5             |                    |                          |                    |       |      |          |                |          |         |             |
| 英文摘要            | As                 | k an a        | answera            | able question            | n (PICO)           |       |      |          |                |          |         |             |
|                 | test               | test          |                    |                          |                    |       |      |          |                |          |         |             |
|                 | The                | e Met         | hod and            | d Analysis o             | f Literature Revie | w     |      |          |                |          |         |             |
|                 | test               |               |                    |                          |                    |       |      |          |                |          |         |             |
|                 | Critical Appraisal |               |                    |                          |                    |       |      |          |                |          |         |             |
|                 | test               |               |                    |                          |                    |       |      |          |                |          |         |             |
|                 | Co                 | nclus         | ions an            | d Recomme                | ndations           |       |      |          |                |          |         |             |
| 中文關鍵詞(至少1<br>固) | 測試                 |               |                    |                          |                    |       |      |          |                |          |         |             |
| 英文關鍵詞(至少1<br>圖) | test               |               |                    |                          |                    |       |      |          |                |          |         |             |
| 赣櫹名稱            |                    |               |                    | 衬設醫院                     |                    |       |      |          |                |          |         |             |
| 申請單位            | 護理<br>[            | 88            |                    | _                        |                    |       |      |          |                |          |         |             |
| 申請團隊成員資料        | 作者。                | 人數:           | 1                  |                          |                    |       |      |          |                |          |         |             |
|                 | 序順                 | 姓名            | 英文<br>姓名           | 台灣護理<br>學會會員<br>號        | 服務單位               | 職稱    | 聯絡電  | 手機       | EMAIL          | 畢業學<br>校 | 最高學問    | 為<br>通<br>訊 |
|                 |                    |               |                    |                          |                    |       | 話    |          |                |          | 歷代      | 作<br>者      |
|                 | 1                  | 測試人           |                    |                          | 醫學院附設醫院            | 専員    |      |          | @twna.org.tw   |          | 碩士      | - Carl      |
|                 |                    | <u>ڳ</u>      |                    |                          | PT                 |       |      |          |                | 附設醫院     |         |             |
|                 |                    |               |                    |                          | 投稿文章及相             | 關檔    | 8    |          |                |          |         |             |
|                 |                    |               |                    |                          | 發表準則               |       |      |          |                |          |         |             |
|                 |                    |               |                    |                          |                    |       |      |          |                |          |         |             |
|                 |                    |               |                    |                          |                    |       |      |          |                |          |         |             |

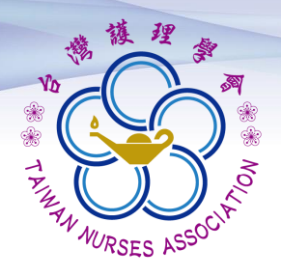

#### 顯示下列畫面後即

# "完成投稿"

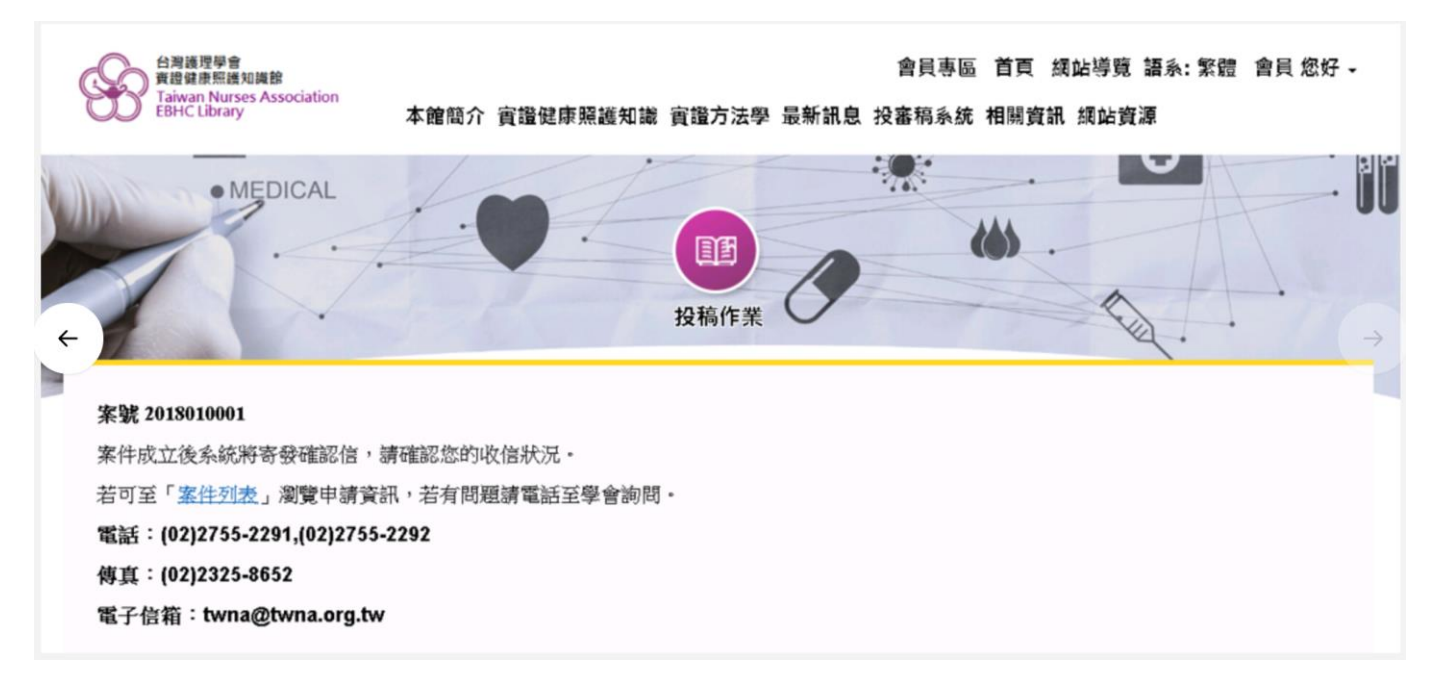

本會將為您辦理稿件審查作業 若有最新消息將以email通知 謝謝您的耐心等候。